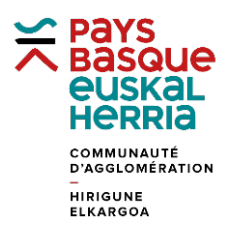

## FORMATION à GÉOBASQUE

## FICHE 8. PASSER DU FOND « IGN PLAN » AU FOND « IGN ORTHO »

Utiliser l'application Géo Socle

Cliquer sur Carte (1) et descendre tout en bas des Thématiques (2) jusqu'aux fonds de plan.

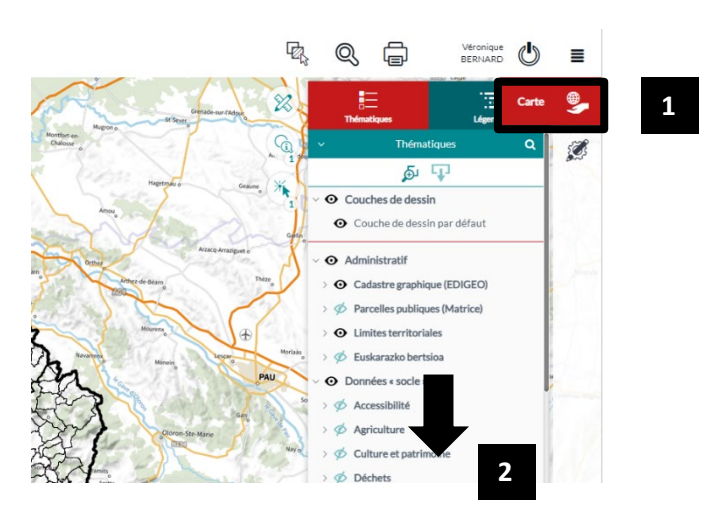

Décocher IGN Plan (3) et cocher IGN Ortho 20 cm (4) en cliquant sur l'œil.

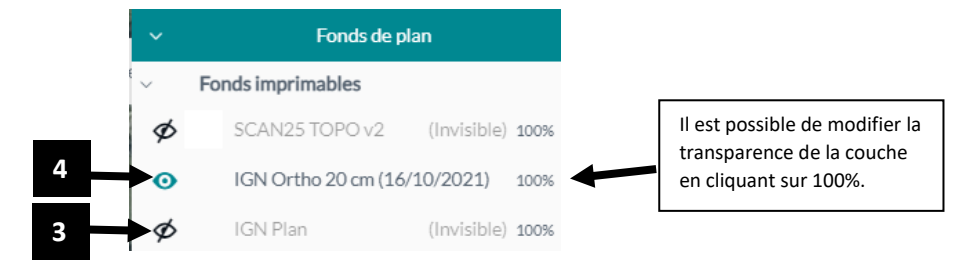

## Visualiser le résultat.

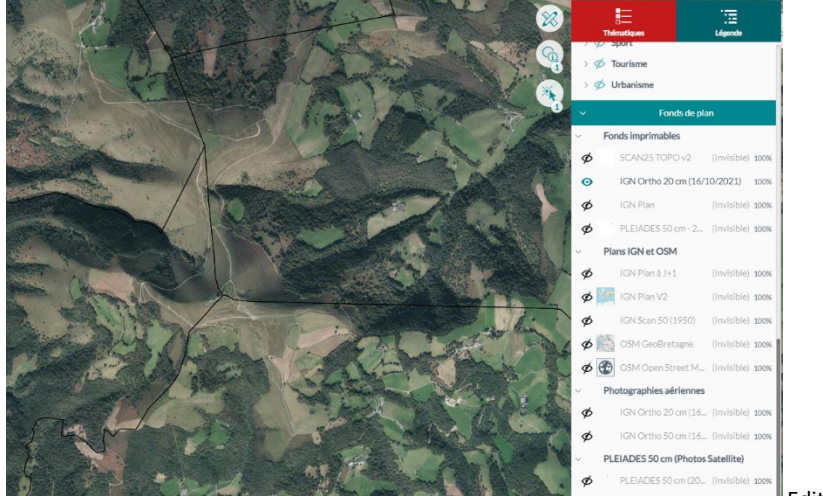

Edition du 16/03/2023